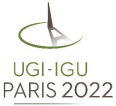

## Ault / Cayeux par Comité National Français de Géographie 苗 Le 23 juillet 2022, de 07h30 à 19h Les falaises d'Ault et les Bas-Champs de Cayeux (Somme, Hauts-de-France) : des sites représentatifs de la vulnérabilité côtière The cliffs of Ault and the Bas-Champs of Cayeux (Somme, Hauts-de-France): Representative sites of coastal vulnerability Remaining tickets Fermeture des inscriptions dans 📜 Choix des billets **a** Participants i∃ Coordonnées Récapitulatif 53 jours 25 places restantes Partager l'événement Tarif congressiste / Congress fee S in Pour tous les participants 84€ + 0 Starting **25** places restantes address Porte de la Chapelle, Paris 0€ Montant des billets : France HelloAsso est une entreprise sociale et solidaire, qui fournit gratuitement ses technologies de paiement à l'organisme Comité National Français de Géographie . Une contribution au fonctionnement de HelloAsso, Click here to **Une question?** modifiable et facultative, vous sera proposée avant la validation de votre paiement. display contact Contactez l'associa ion ' Afficher les coordonnées details Étape suivante >

## Step 1

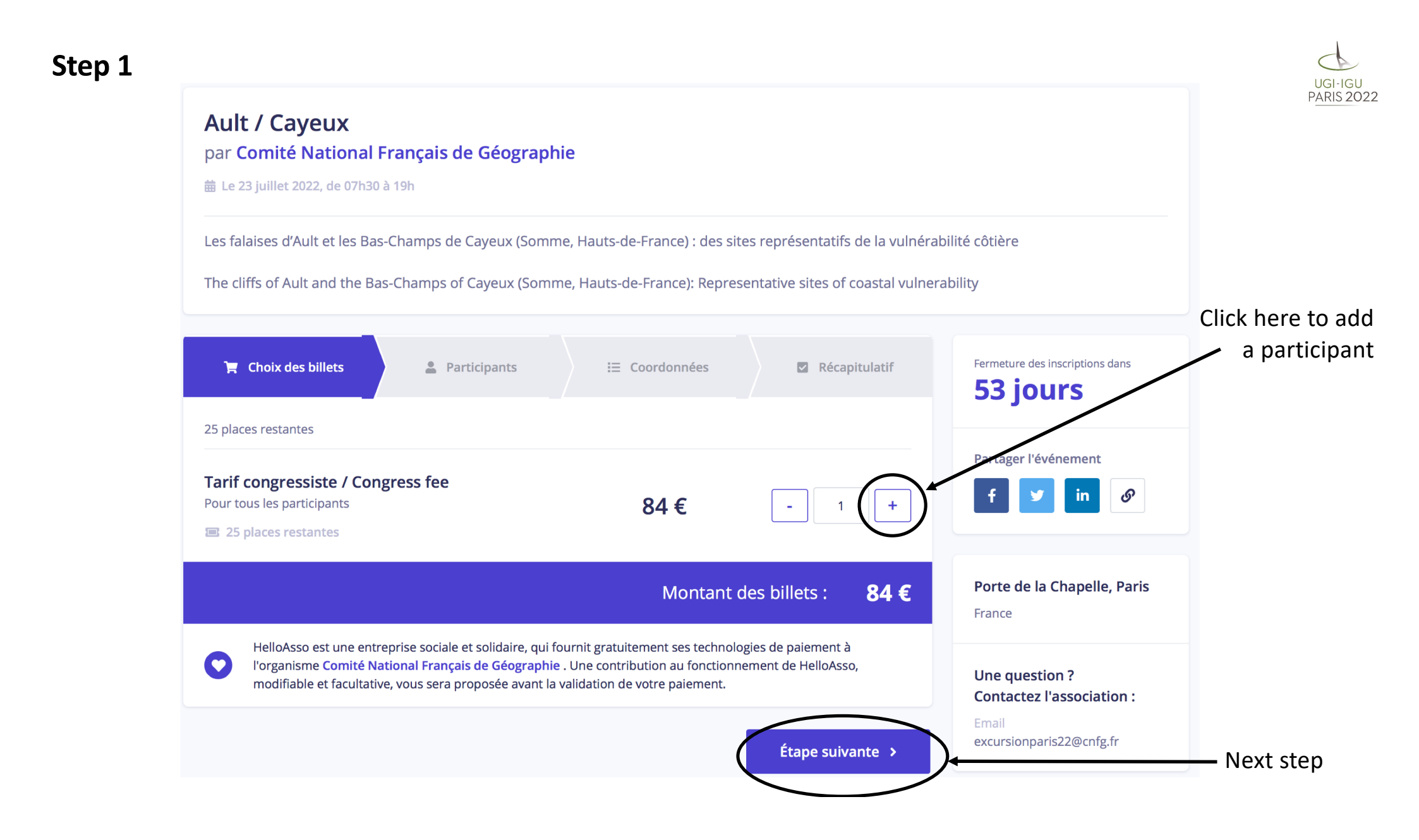

| Tarif congressiste / Congress fee                                                                                                    | Récapitulatif     Mémo de vos billets     Hilse Harrie una rase name of the participant       Billet x1     84 €     the participant                                                                                                    |                |
|----------------------------------------------------------------------------------------------------|----------------------------------------------------------------------------------------------------|----------------|
| Participant 1                                                                                                    | Total: 84€                                                                                                    |                |
| Profil du participant         Prénom *         John         Smith         Smith         Ce participant va effectuer le paiement         Informations complémentaires         E-mail *         john.smith@gmail.com         Téléphone (+) / Phone number (+) *         +33655443322         Numéro d'inscription à Paris 2022 / Registration number to Paris 2022 *         0         Besoins alimentaires spécifiques / Specific nutritional needs | Plateforme de paiement         100% sécurisée         Dutes les informations bancaires         pour traiter ce paiement sont         totalement sécurisées. Grâce au         cyptage SSL de vos données         bancieres, vous êtes assurés de la         fabilité de vos transactions sur         reloAsso.         VISA       Image: Comparison of the comparison of the comp |                |
| Autres besoins particuliers (handicap) / Other specific needs (disability)                                                                                                    |                                                                                                    |                |
| * Champs obligatoires                                                                                                    | Indicate compulsory fields (fi<br>last name, e-mail address,                                                                                                    | rst na<br>phoi |

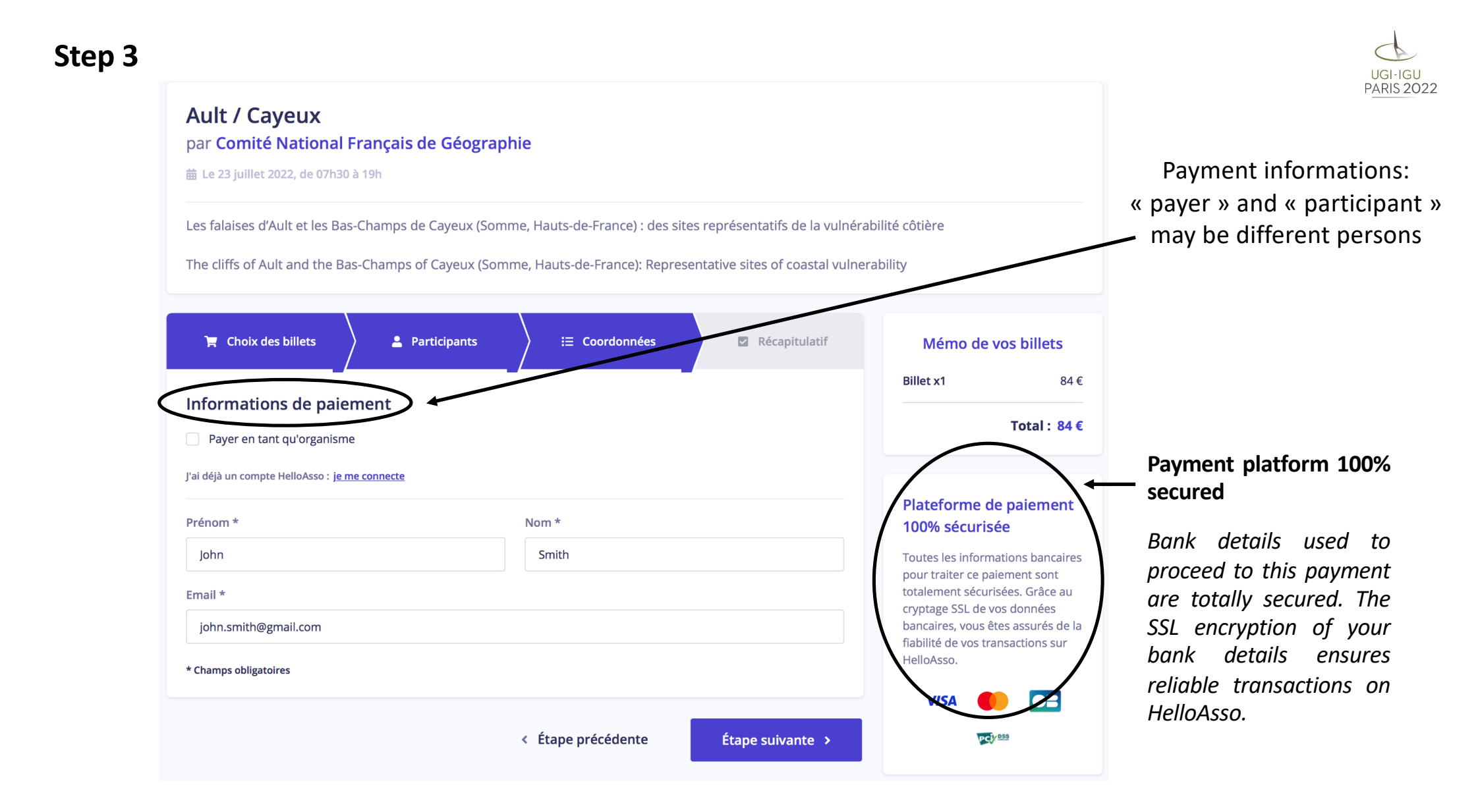

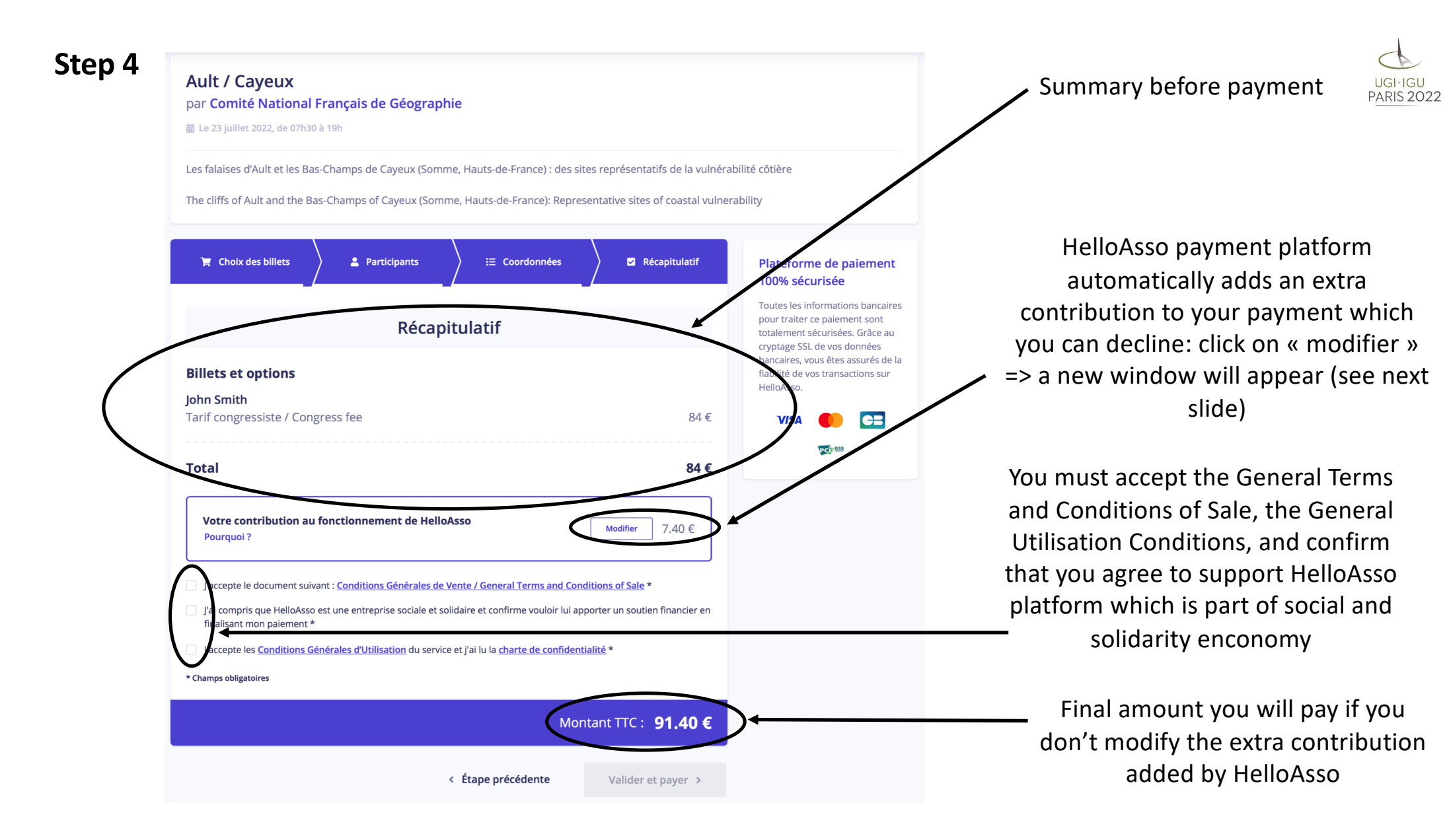

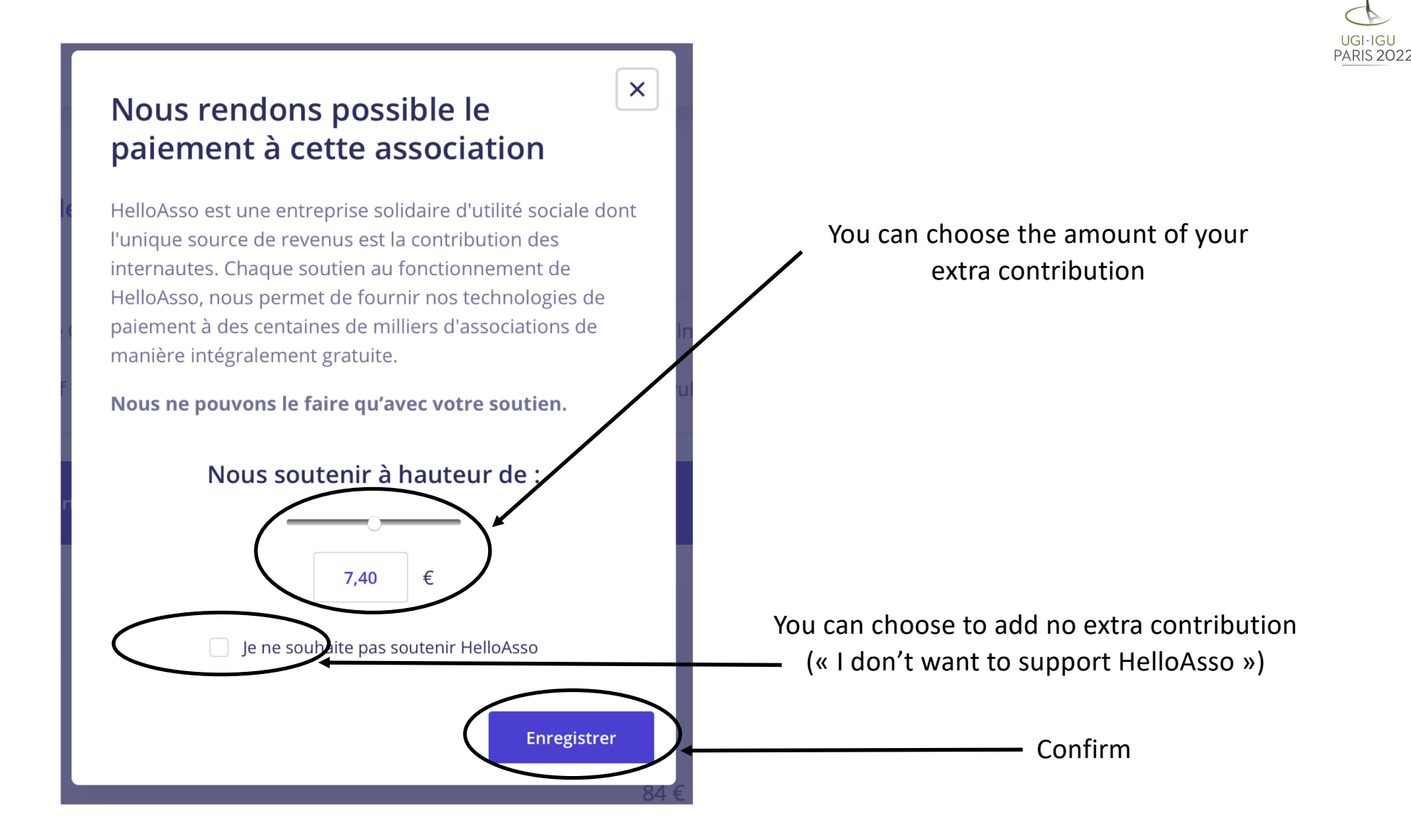

| Step 4 | Ault / Cayeux<br>par Comité National Français de Géographie<br>Le 23 juillet 2022, de 07h30 à 19h                                                                                                    |                 | UGI<br>PARI                                                                                                    |                                                                                                    |
|--------|----------------------------------------------------------------------------------------------------|-----------------|----------------------------------------------------------------------------------------------------|----------------------------------------------------------------------------------------------------|
|        | Les falaises d'Ault et les Bas-Champs de Cayeux (Somme, Hauts-de-France) : des sites représentatifs de la vulnérabilité côtière<br>The cliffs of Ault and the Bas-Champs of Cayeux (Somme, Hauts-de-France): Representative sites of coastal vulnerability |                 |                                                                                                    |                                                                                                    |
|        | 🐂 Choix des billets 🚽 😩 Participants 🚽 🗄 Coordonnées 🚽 🕴                                                                                                    | ☑ Récapitulatif | Plateforme de paiement<br>100% sécurisée                                                                                     |                                                                                                    |
|        | Toutes les informations bancaires       pour traiter ce paiement sont       totalament sérurisées: Grâce au                                                                                                    |                 |                                                                                                    |                                                                                                    |
|        | Billets et options John Smith Tarif congressiste / Congress fee                                                                                                    | 84€             | Cryptage SSL de vos données<br>bancaires, vous êtes assurés de la<br>fiabilité de vos transactions sur<br>HelloAsso.<br>VISA | Your extra contribution to HelloAsso<br>payment platform has been removed                             |
|        | Total                                                                                                    | 84 €            | 3                                                                                                    |                                                                                                    |
|        | Votre contribution au fonctionnement de HelloAsso                                                                                                    |                 |                                                                                                    |                                                                                                    |
|        | <ul> <li>Conditions Générales de Vente / General Terms and Conditions of S</li> <li>J'accepte les <u>Conditions Générales d'Utilisation</u> du service et j'ai lu la <u>charte de confidentialité</u> *</li> <li>* Champs obligatoires</li> </ul>          | Sale *          |                                                                                                    | You must accept the General Term<br>and Conditions of Sale, and the<br>General Utilisation Conditions |
|        | Montant T                                                                                                    | TC: <b>84 €</b> | +                                                                                                    | Final amount you will pay                                                                             |
|        | < Étape précédente Valie                                                                                                    | der et payer 🔸  | ) ← (                                                                                                    | Confirm and pay (next and last st                                                                     |

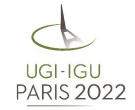

ou must accept the General Terms and Conditions of Sale, and the **General Utilisation Conditions** 

Confirm and pay (next and last step)

## Step 5: payment

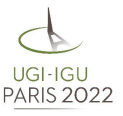

## 🔘 helloasso

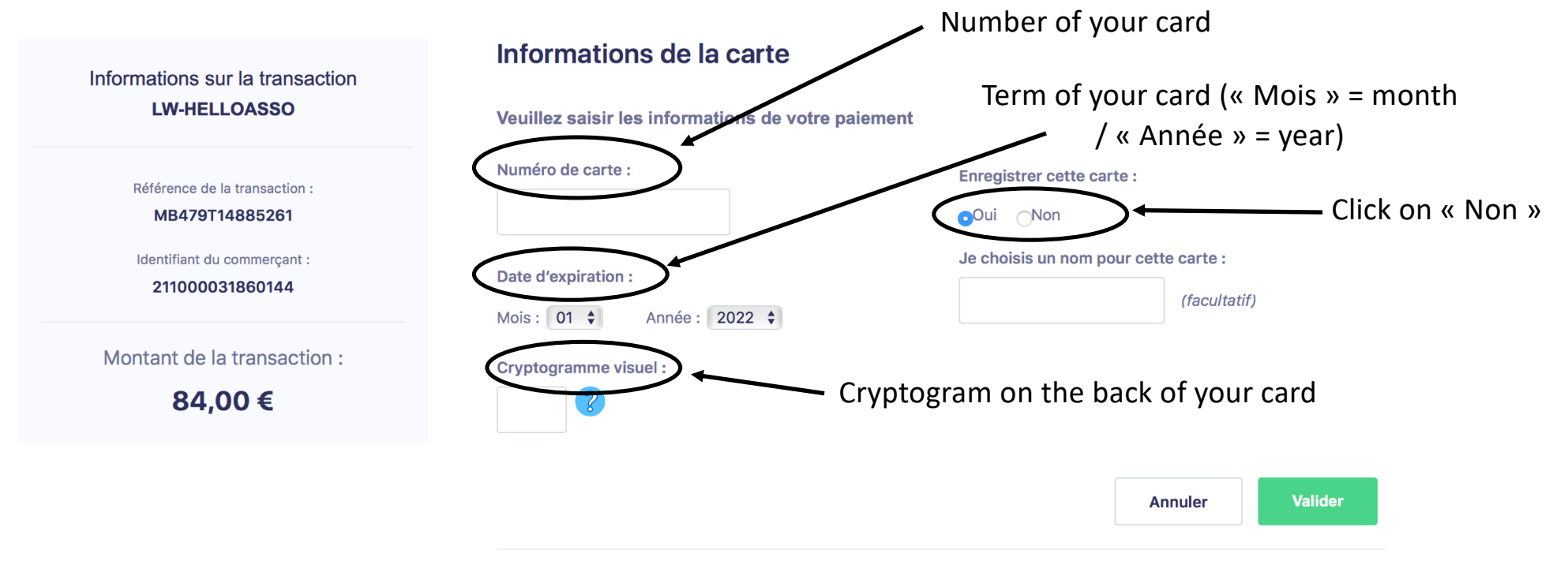

Selon votre établissement bancaire, vous pourrez être redirigé vers la page d'authentification de votre banque avant la validation de votre paiement.

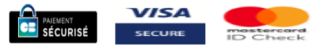

Copyright © 2022 - Tous droits réservés